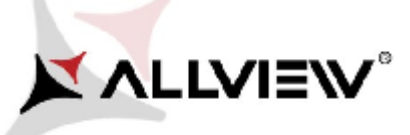

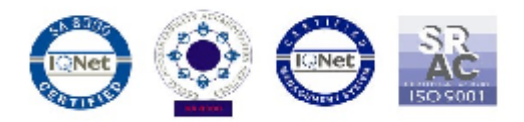

## Procedura aktualizacji za pomocą OTA – Allview V2 Viper X+ / Android 5.1 / 01.03.2016

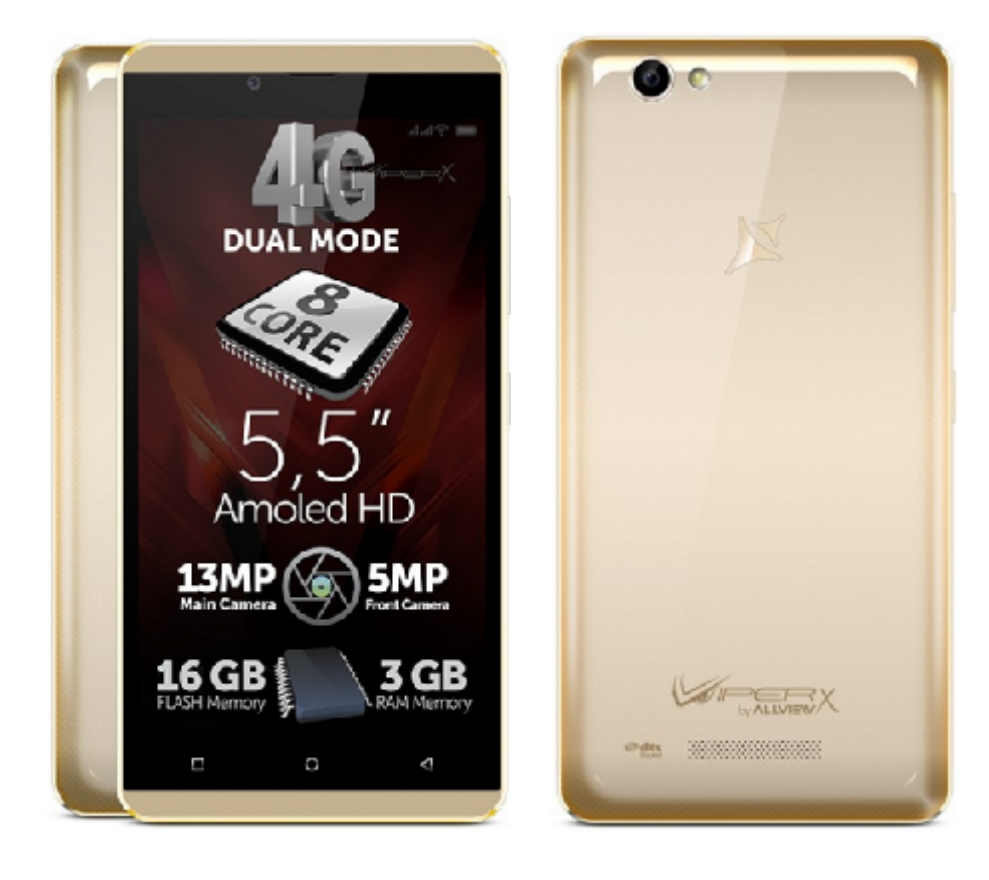

Zaletami aktualizacji są:

- Poprawa stabilności oprogramowania;
- ✓ Poprawa tłumaczeń;
- ✓ Naprawa kilku drobnych błędów.

**UWAGA!** Akumulator telefonu musi być w pełni naładowany przed rozpoczęciem procedury.

**UWAGA!** Proszę nie zatrzymywać w żadnym wypadku procesu aktualizacji. Aktualizacja oprogramowania jest operacją, która jest realizowana na własną odpowiedzialność..

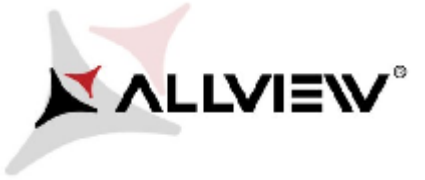

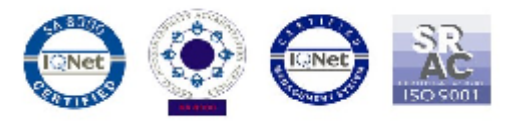

Aby zaktualizować wersję oprogramowania smartfona *Allview V2 Viper X*+ należy wykonać następujące kroki:

- 1. Włącz telefon i podłącz go do sieci bezprzewodowej (zalecane Wi-Fi, aby uniknąć opłat za pobieranie danych w sieci komórkowej).
- 2. Otwórz aplikację "Aktualizacje systemu" z Menu:

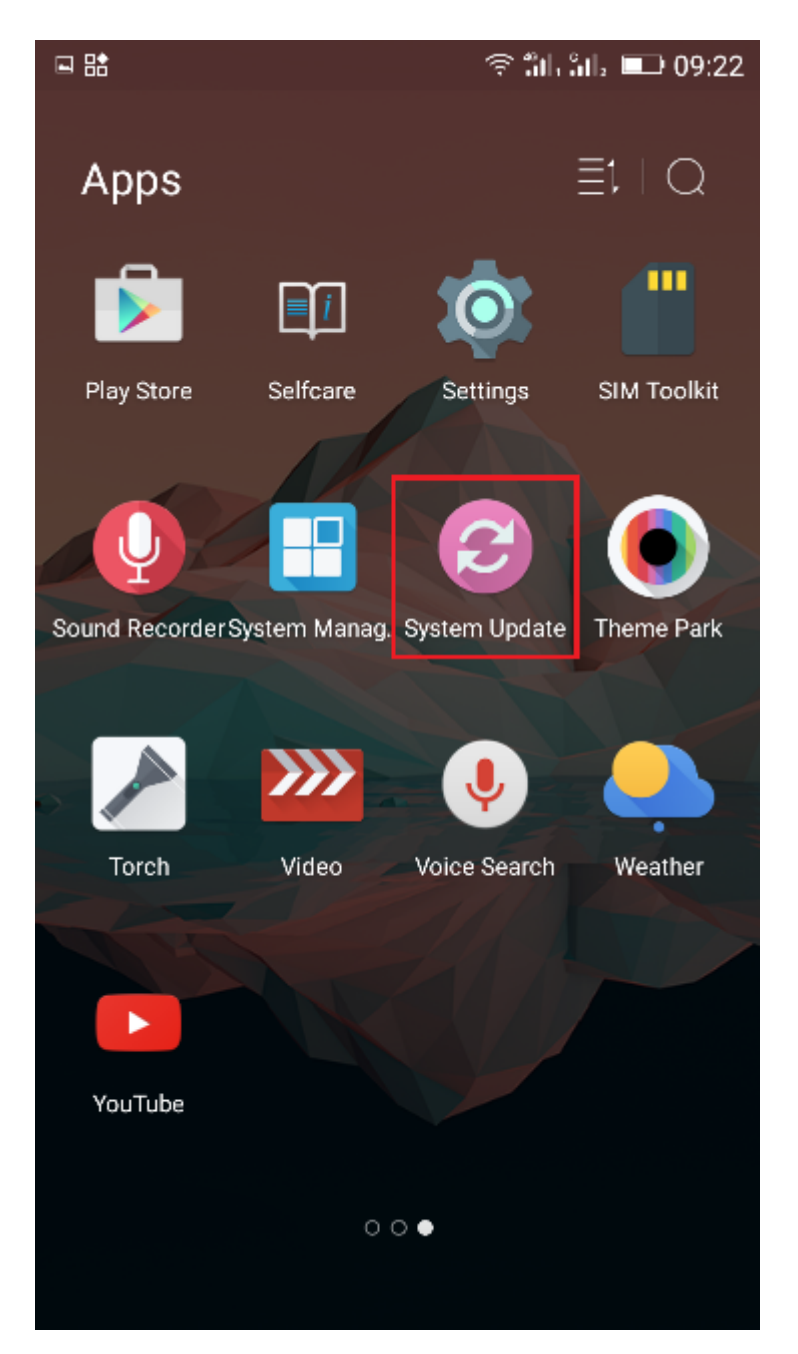

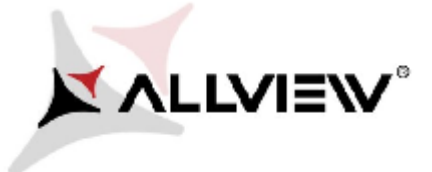

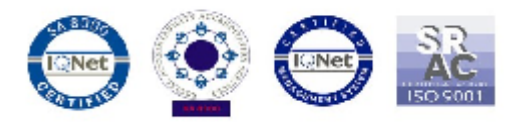

3. Naciśnij przycisk "Sprawdź czy jest nowa wersja";

|               |  |  | ຈິ ສິມສິມ 💷 09:21 |  |  |   |
|---------------|--|--|-------------------|--|--|---|
| System Update |  |  |                   |  |  | 1 |
|               |  |  |                   |  |  |   |
|               |  |  |                   |  |  |   |
|               |  |  |                   |  |  |   |
|               |  |  |                   |  |  |   |
|               |  |  |                   |  |  |   |

| Last update time: | 09:21           |
|-------------------|-----------------|
| Model:            | V2_Viper_X_plus |
| System version:   | 5.0.16          |
| Release date:     | 18-11-2015      |

## Check new version

4. Po wykryciu przez aplikację *"Aktualizacje systemu"* nowej wersji oprogramowania (*V2\_Viper\_X\_plus\_0205\_V6208*). Naciśnij przycisk **Pobierz**;

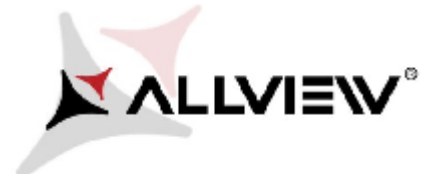

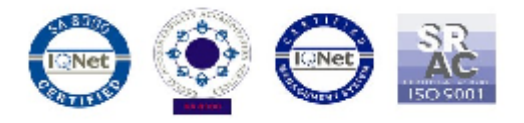

| 💷 🔠 🛛 🎅 🏭 🏭 💷 09:22             |  |  |  |  |  |  |
|---------------------------------|--|--|--|--|--|--|
| < System Update                 |  |  |  |  |  |  |
| V2_Viper_X_plus<br>424.05M      |  |  |  |  |  |  |
| Update to Android 5. 1 Lollipop |  |  |  |  |  |  |
|                                 |  |  |  |  |  |  |
|                                 |  |  |  |  |  |  |
|                                 |  |  |  |  |  |  |
|                                 |  |  |  |  |  |  |
|                                 |  |  |  |  |  |  |
|                                 |  |  |  |  |  |  |
|                                 |  |  |  |  |  |  |
|                                 |  |  |  |  |  |  |
|                                 |  |  |  |  |  |  |
|                                 |  |  |  |  |  |  |
|                                 |  |  |  |  |  |  |

Download

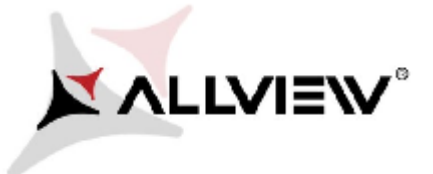

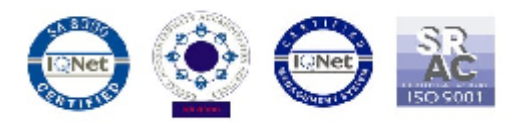

5. Zaczekaj, aż nowe oprogramowanie zostanie pobrane na telefon/kartę SD;

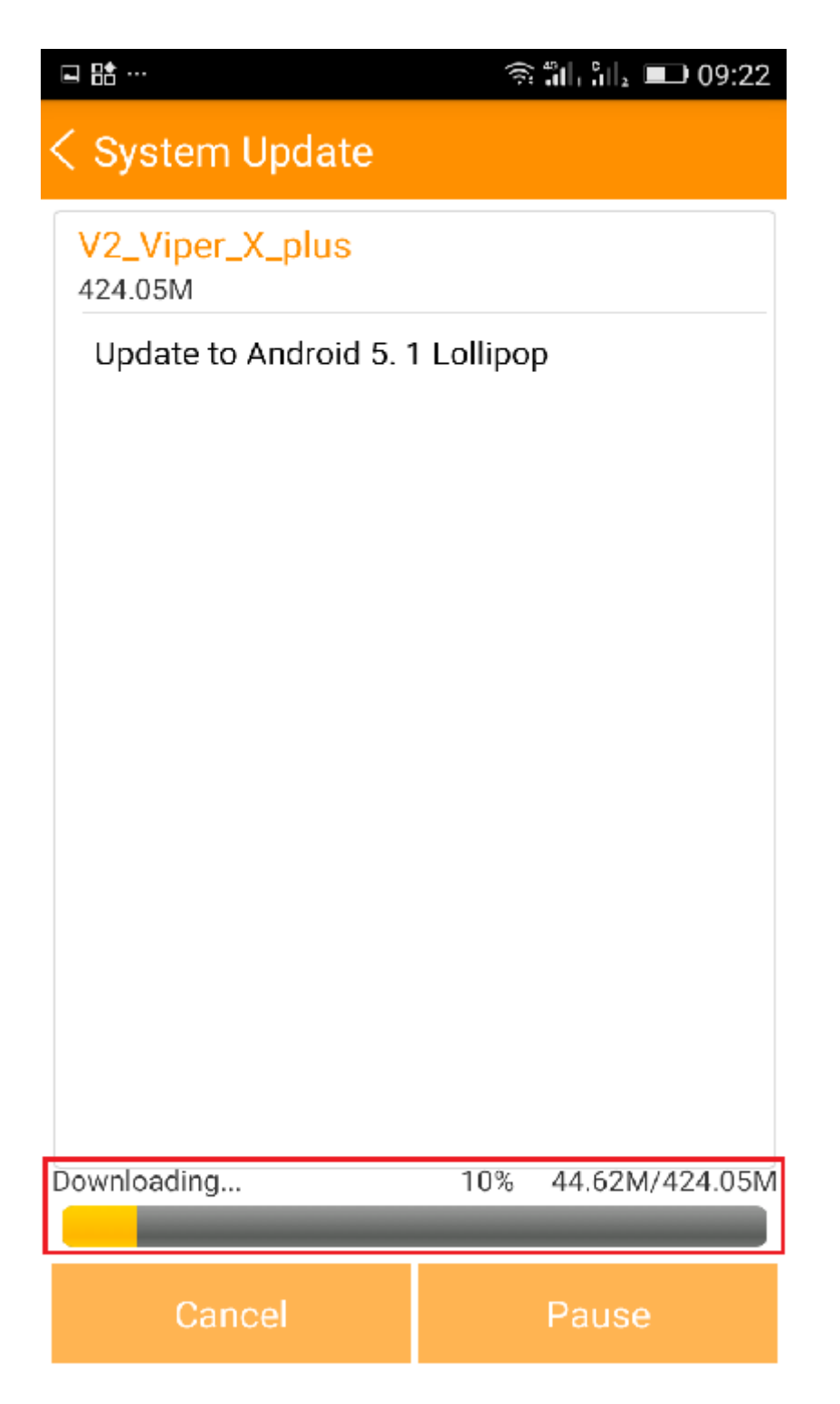

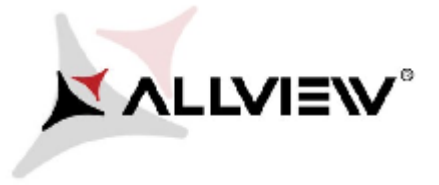

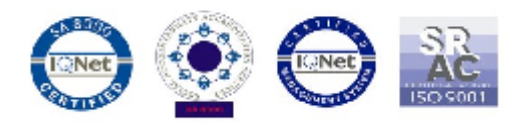

6. Po całkowitym pobraniu oprogramowania, wybierz opcję "Aktualizacja";

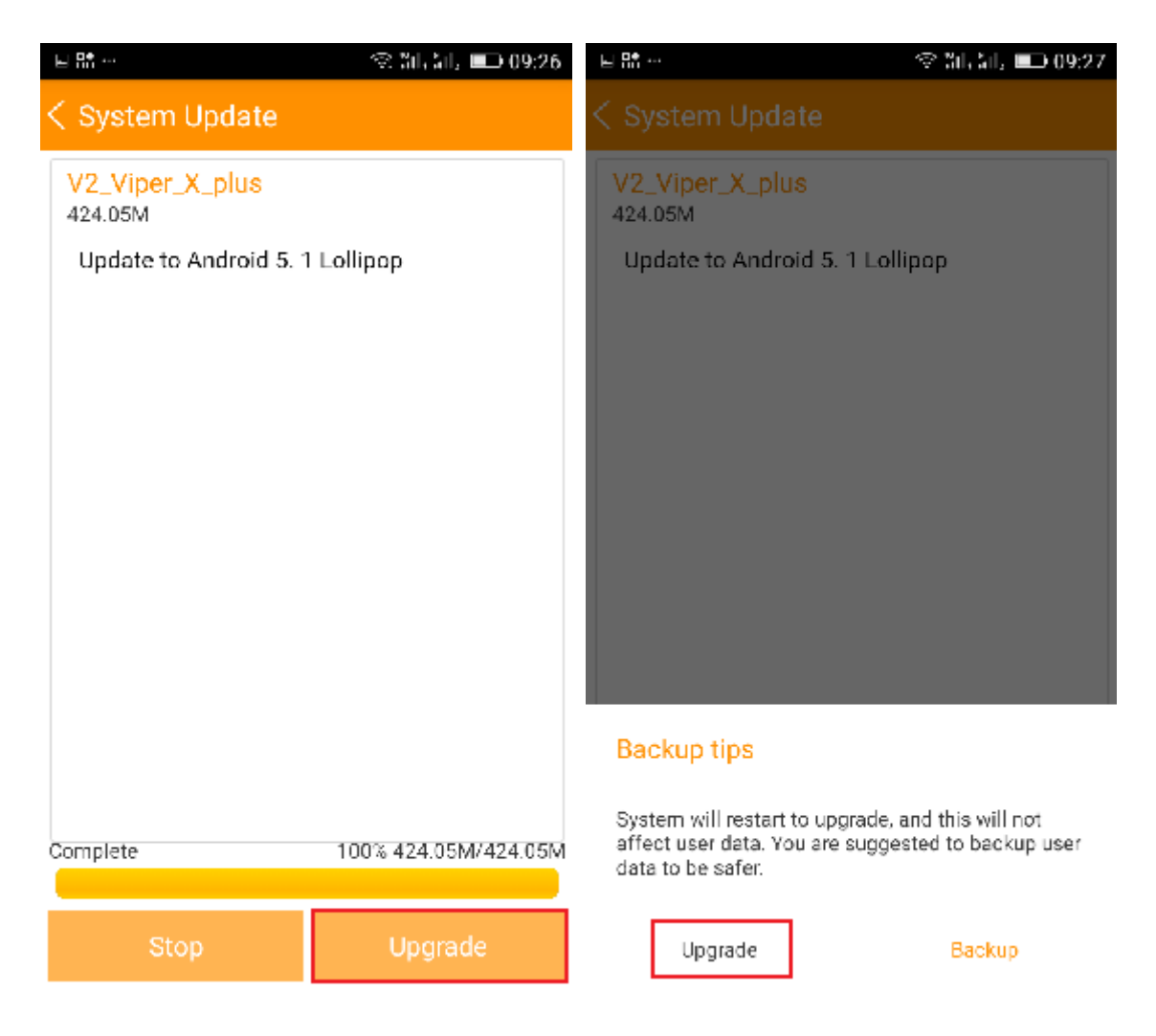

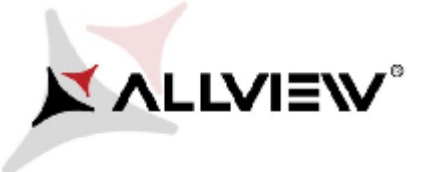

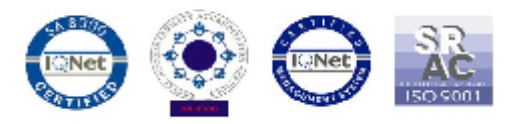

7. Telefon zostanie ponownie uruchomiony, następnie procedura aktualizacji rozpocznie się automatycznie. .

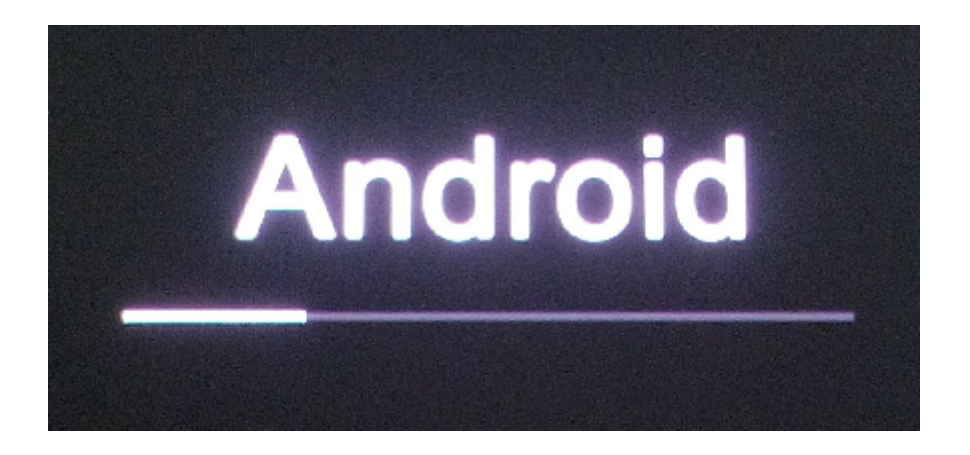

8. Po zakończeniu procesu aktualizacji, smartfon zrestartuje się.

| Android is upgrading      |  |  |  |  |  |  |
|---------------------------|--|--|--|--|--|--|
| S                         |  |  |  |  |  |  |
| Optimizing app 78 of 132. |  |  |  |  |  |  |

9. Na ekranie telefonu wyświetli się ten komunikat: "Android został zaktualizowany".

Plik aktualizacji zostanie automatycznie usunięty z karty pamięci wewnętrznej / micro SD po zakończeniu procesu aktualizacji.